TEKIJÄNOIKEUDET © Hangzhou EZVIZ Software Co., Ltd. KAIKKI OIKEUDET PIDÄTETÄÄN.

Kaikki tiedot, mukaan lukien kirjoitukset, kuvat ja kaaviot, ovat Hangzhou EZVIZ Software Co., Ltd.:n (jäljempänä "EZVIZ") omaisuutta. Tätä käyttöohjetta (jäljempänä "käyttöohje") ei saa kopioida, muuttaa, kääntää tai jakaa, osittain tai kokonaan millään menetelmällä, ilman ennalta saatua EZVIZin kirjallista lupaa. Ellei toisin määrätä, EZVIZ anna käyttöohjetta koskien mitään suoria tai epäsuoria takuita, vakuutuksia tai lausuntoja.

#### Tietoa käyttöohjeesta

Käyttöohjeessa on ohjeita tuotteen käyttämiseen ja hallintaan liittyen. Kuvat, kaaviot ja muut tiedot ovat tästä eteenpäin ainoastaan kuvaus- ja selitystarkoituksiin. Käyttöohjeen sisältämiä tietoja voidaan muuttaa ilman erillistä ilmoitusta laiteohjelmiston päivityksen vuoksi tai muusta syystä. Uusin versio on yrityksen EZVIZ ™ verkkosivuilla (http://www.ezviz.com).

#### Tarkistustiedot

Uusin versio – tammikuu 2025

#### Tavaramerkkien Tunnustaminen

EZVIZ ™, Soma muut EZVIZ tavaramerkit ja logot ovat EZVIZ omaisuutta eri lainkäyttöalueilla. Muut jäljempänä mainitut tavaramerkit ja logot ovat omistajiensa omaisuutta.

#### Vastuuvapauslauseke

KUVATTU TUOTE, MUKAAN LUKIEN SEN LAITTEISTO, OHJELMISTO JA LAITEOHJELMISTO, TOIMITETAAN SOVELLETTAVAN LAIN ENIMMÄISPUITTEISSA "SELLAISENAAN" KAIKKINE PUUTTEINEEN JA VIRHEINEEN EZVIZ EI ANNA SUORIA TAI EPÄSUORIA TAKUITA, MUKAAN LUKIEN RAJOITUKSETTA TAKUUT MYYNTIKELPOISUUDESTA, TYYDYTÄVÄSTÄ LAADUSTA, SOPIVUUDESTA TIETTYYN TARKOITUKSEEN JA KOLMANNEN OSAPUOLEN LOUKKAAMATTOMUUDESTA. EZVIZ JOHTAJAT, TOIMIHENKILÖT, TYÖNTEKIJÄT TAI EDUSTAJAT EIVÄT MISSÄÄN TAPAUKSESSA VASTAA MISTÄÄN ERITYISISTÄ, SATUNNAISISTA, EPÄSUORISTA TAI SEURAAMUKSELLISISTA VAHINGOISTA, MUKAAN LUKIEN LIIKEVOITON MENETYS, LIIKETOIMINNAN KESKEYTYMINEN TAI TIETOJEN TAI MUUN DOKUMENTAATION MENETYS TUOTTEEN KÄYTÖN YHTEYDESSÄ, VAIKKA EZVIZILLE OLISI ILMOITETTU TÄLLAISTEN VAHINKOJEN MAHDOLLISUUDESTA.

SIINÄ MÄÄRIN KUIN SOVELLETTAVA LAKI SEN SALLII, EZVIZIN KOKONAISKORVAUSVELVOLLISUUS KAIKISTA VAHINGOISTA EI MISSÄÄN TAPAUKSESSA YLITÄ TUOTTEEN ALKUPERÄISTÄ OSTOHINTAA. EZVIZ EL OTA MITÄÄN VASTUUTA HENKILÖVAHINGOISTA TAI OMAISUUSVAHINGOISTA. JOTKA JOHTUVAT TUOTTEEN TOIMINNAN KESKEYTYKSESTÄ TAI PALVELUN PÄÄTTYMISESTÄ JOHTUEN: A) VIRHEELLISESTÄ ASENNUKSESTA TAI OHJEIDEN VASTAISESTA KÄYTÖSTÄ: B) KANSALLISTEN TAI JULKISTEN ETUJEN SUOJAAMISESTA C) YLIVOIMAISESTA ESTEESTÄ; D) SINUSTA TAI KOLMANNESTA OSAPUOLESTA. MUKAAN LUKIEN RAJOITUKSITTA. KAIKKI KOLMANSIEN OSAPUOLTEN TUOTTEIDEN, OHJELMIEN, SOVELLUSTEN JA MUIDEN VASTAAVIEN KÄYTTÄMINEN. INTERNETYHTEYDELLÄ VARUSTETUN TUOTTEEN KÄYTTÄMINEN ON TÄYSIN KÄYTTÄJÄN VASTUULLA. EZVIZ EI OLE VASTUUSSA EPÄNORMAALISTA TOIMINNASTA. YKSITYISTIETOJEN VUOTAMISESTA TAI MUISTA VAHINGOISTA, JOTKA JOHTUVAT TIETOVERKKOHYÖKKÄYKSISTÄ, HAKKERIHYÖKKÄYKSISTÄ, VIRUSTARTUNNASTA TAI MUISTA TIETOTURVARISKEISTÄ, MUTTA EZVIZ TARJOAA TARVITTAESSA TEKNISTÄ TUKEA. VALVONTALAIT JA TIETOSUOJALAIT VAIHTELEVAT LAINKÄYTTÖALUEITTAIN. TARKISTA KAIKKI LAINKÄYTTÖALUEESI SOVELLETTAVAT LAIT ENNEN TUOTTEEN KÄYTTÄMISTÄ VARMISTAAKSESI, ETTÄ KÄYTTÖ ON SOVELLETTAVIEN LAKIEN MUKAISTA. EZVIZIA EI VOI PITÄÄ VASTUUSSA, MIKÄLI TUOTETTA KÄYTETÄÄN LUVATTOMAAN TARKOITUKSEEN.

MIKÄLI EDELLÄ MAINITTU JA SOVELLETTAVA LAKI OVAT RISTIRIIDASSA, SOVELLETAAN JÄLKIMMÄISTÄ.

# Sisällysluettelo

| Ohjeet1                                   |
|-------------------------------------------|
| Pakkausluettelo2                          |
| Yleiskatsaus                              |
| 1. Etupaneeli                             |
| 2. Takapaneeli4                           |
| Asennus                                   |
| 1. Katso asennusvideo                     |
| 2. Lataa akku täyteen                     |
| Asenna akku7                              |
| Aseta oven avautumissuunta7               |
| Luo uusi järjestelmänvalvoja7             |
| Hanki EZVIZ-sovellus8                     |
| Lisää lukko EZVIZiin                      |
| Lukon asetukset                           |
| 1. Näppäimistö9                           |
| 2. Valikkoon siirtyminen                  |
| 3. Valikkohakemisto                       |
| 4. Lisää järjestelmänvalvojia/käyttäjiä10 |
| 5. Lisää ihmisen kasvot                   |
| 6. Lisaa kammeniaskimo                    |
| 7. Lisää sormenjaiki                      |
| 0. Lisaa salasalla                        |
| 10. Järiestelmätietoien katsominen 14     |
| 11.Siirry paritustilaan                   |
| Useita avaamismenetelmiä15                |

| 1. | Kasvojentunnistuslukitus              |
|----|---------------------------------------|
| 2. | Lukituksen avaaminen sormenjäljellä16 |
| 3. | Lukituksen avaaminen salasanalla16    |
| 4. | Mekaaninen avaimen avaus17            |

| Useita lukitusmenetelmiä                    |    |  |  |  |
|---------------------------------------------|----|--|--|--|
| 1. Ulkoinen lukko                           | 17 |  |  |  |
| 2. Sisäpuolen lukko                         | 17 |  |  |  |
| 3. Lukitseminen laskennalla                 | 17 |  |  |  |
| Käyttö ja hallinta                          | 18 |  |  |  |
| 1. Lukituksen hätäavaaminen                 | 18 |  |  |  |
| 2. Hälytykset                               | 18 |  |  |  |
| 3. Tehdasasetusten palauttaminen            | 18 |  |  |  |
| 4. Kertaluonteinen mykistystoiminto         | 18 |  |  |  |
| EZVIZ-sovelluksen käyttö19                  |    |  |  |  |
| Ylläpito                                    | 20 |  |  |  |
| 1. Päivittäinen ylläpito                    | 20 |  |  |  |
| 2. UKK                                      | 20 |  |  |  |
| Videotuotteiden käyttöä koskevia aloitteita | 22 |  |  |  |

# Ohjeet

- EZVIZ-älylukon (jäljempänä "lukko") asennus vaikuttaa sen normaaliin toimintaan ja käyttöikään. Asennus ja liitteenä olevan porauskaavion mukaan tehtävä reiän poraus on suositeltavaa jättää ammattilaisen tehtäväksi.
- Lukko on suositeltavaa irrottaa talon remontoinnin ajaksi lukon vaurioitumisen ja käyttöiän lyhentymisen välttämiseksi.
- Huomaa, että desinfiointiaine voi vahingoittaa lukkorunkoa.
- Huomaa, että syövyttävät puhdistusaineet voivat vahingoittaa tai syövyttää lukon runkoa.
- · Vältä lukon asentamista täysin avoimeen ulkotilaan.
- Lukon alustaminen tyhjentää kaikki käyttäjätiedot. Lukon asennuksen ja määrityksen jälkeen lisää tarvittaessa kasvotunnistus, sormenjälki tai pääsykoodi.
- Kun pariston jännite on laskenut raja-arvon alle, matalan jännitteen hälytys käynnistyy. Lataa akku ajoissa.
- Jos poistut kotoa tai et käytä lukkoa pitkään aikaan, pidä mekaaninen avain mukanasi. Älä jätä sitä sisälle.
   Poista paristo lukon käyttöiän pidentämiseksi.
- Kun lukko on sijoitettu avoimeen ympäristöön, suosittelemme kiinnittämään huomiota turvallisuuteen, mukaan lukien mekaanisen avaimen kaltaisten pienten osien asianmukainen säilyttäminen. Sinun tulisi tarkistaa ympäristö ennen lukituksen avaamista ja päivittää pääkoodiasetuksesi ajoissa mahdollisen luvattoman tietojen varastamisen tai kopioinnin vaaran varalta.
- Tämän tuotteen biotunnistusteknologia toimii KOKONAAN PAIKALLISESTI tuotteessa, jota hallitset ja ohjaat itse, ja se palvelee ainoastaan päätöksesi tukemista lukituksen avaamisessa. Koko prosessin aikana tallennettu data sisältää aina vain teknisiä arvoja, eli biometriset tiedot, jotka on saatu etukäteen aktiivisesti antamistasi malleista (kuten kasvokuvista, sormenjälkimallista, kämmenlaskimomallista), eikä niitä voida käyttää alkuperäisten tietojen rekonstruointiin.
- Käyttäjille, joilla on litteä tai ohut sormenjälki, suositellaan käyttämään peukaloa sormenjäljen rekisteröintiin onnistumisprosentin lisäämiseksi ja rekisteröimään useampi kuin yksi sormenjälki per käyttäjä. Jokainen käyttäjä tukee enintään 5 sormenjälkeä.
- Lukko tukee enintään 50 ihmiskasvoa, 50 kämmenlaskimoa, 50 sormenjälkeä ja 50 kulkukoodia.

# **Pakkausluettelo**

| Numero | Osan nimi                  | Määrä |
|--------|----------------------------|-------|
| 1      | Etupaneeli                 | ×1    |
| 2      | Takapaneeli                | ×1    |
| 3      | Porauskaavio               | ×1    |
| 4      | Lukkorunko                 | ×1    |
| 5      | Lukkorungon ruuvipussi     | ×1    |
| 6      | Vakioruuvipussi            | ×1    |
| 7      | Akku                       | ×1    |
| 8      | Avainpussi                 | ×1    |
| 9      | Nelikulmainen tappi        | ×1    |
| 10     | Tarrat                     | ×1    |
| 11     | Määräyksiä koskevat tiedot | ×1    |
| 12     | Pika-aloitusopas           | ×1    |

Tämä käyttöohje koskee sekä 6068- että 5085-versiota, ja kuvitukset perustuvat 6068-lukkorunkoon toiminnallisen samankaltaisuuden vuoksi.

# **Yleiskatsaus**

## 1. Etupaneeli

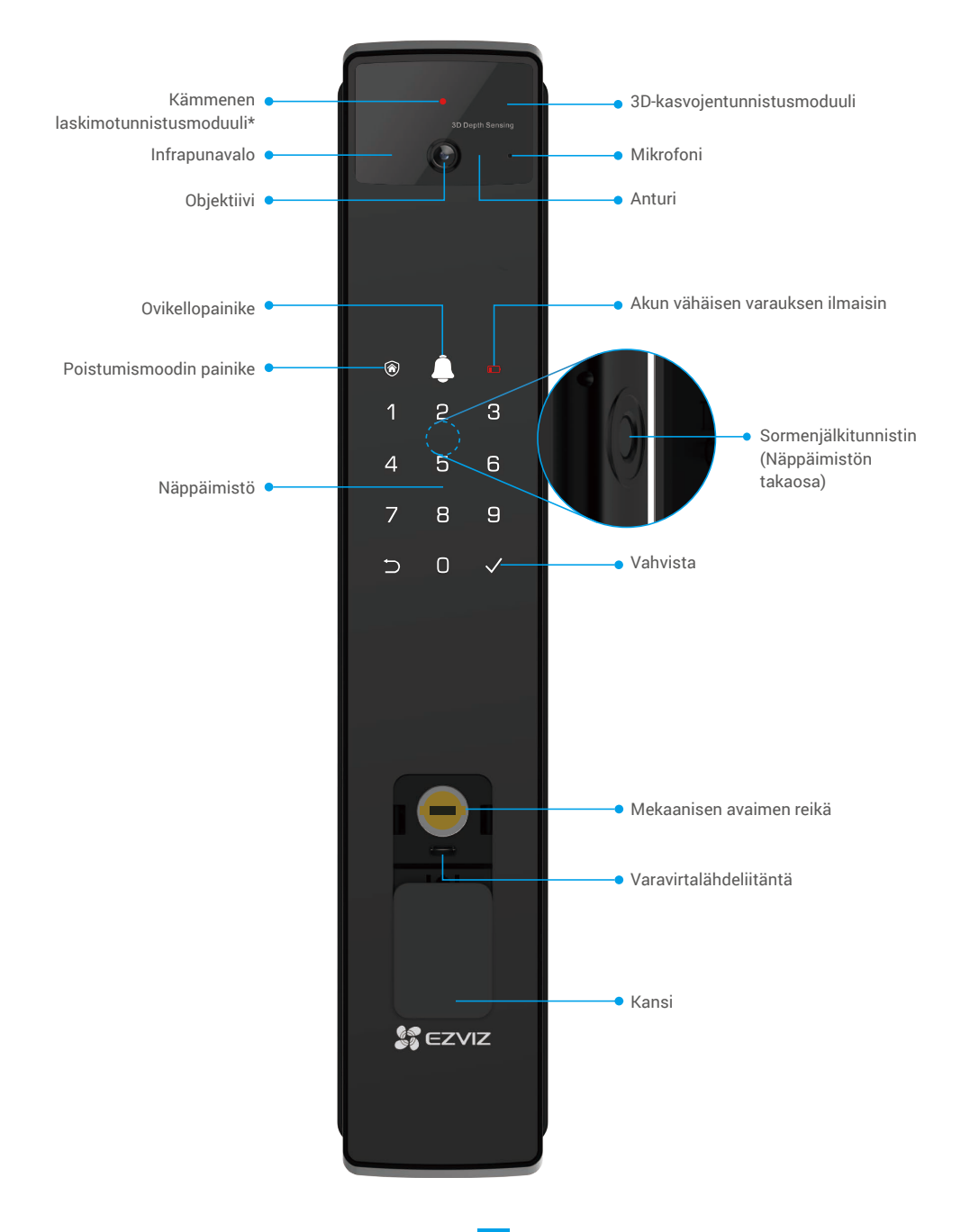

## 2. Takapaneeli

6068 Versio

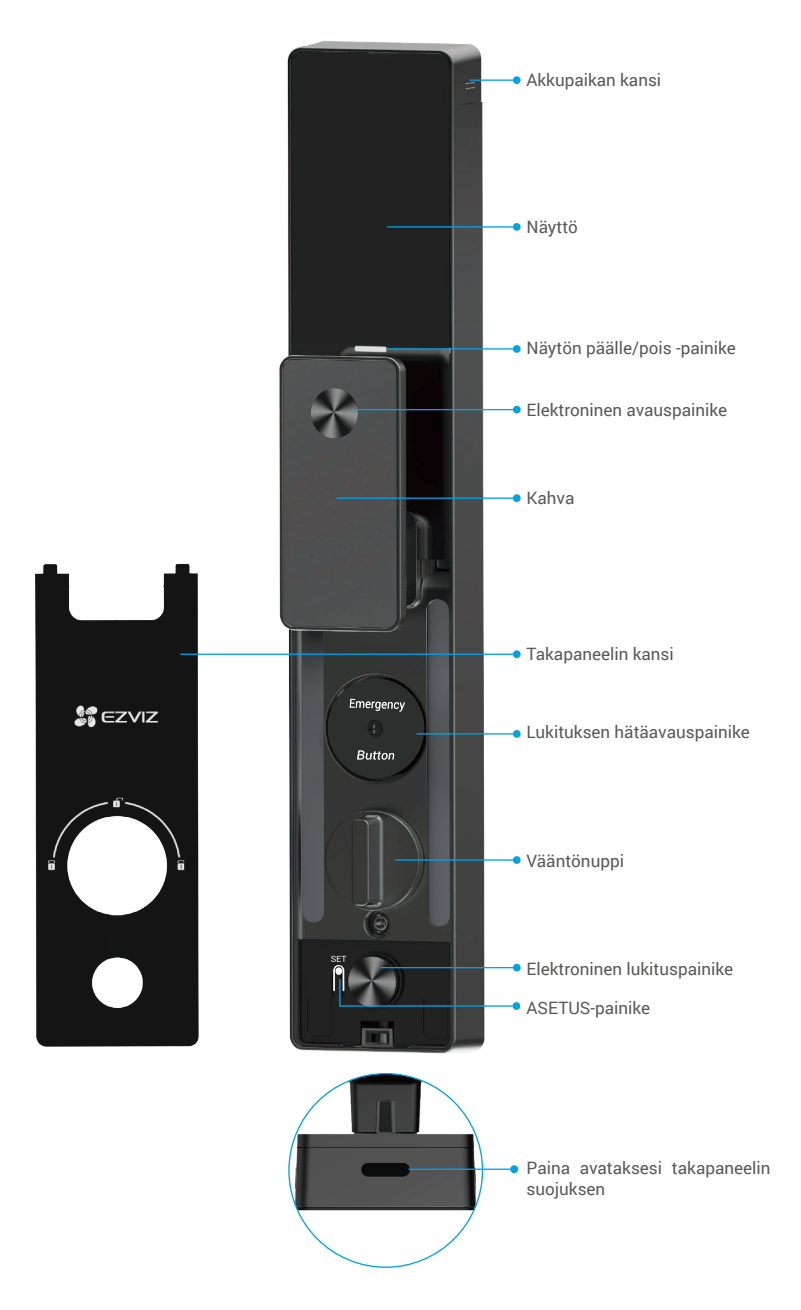

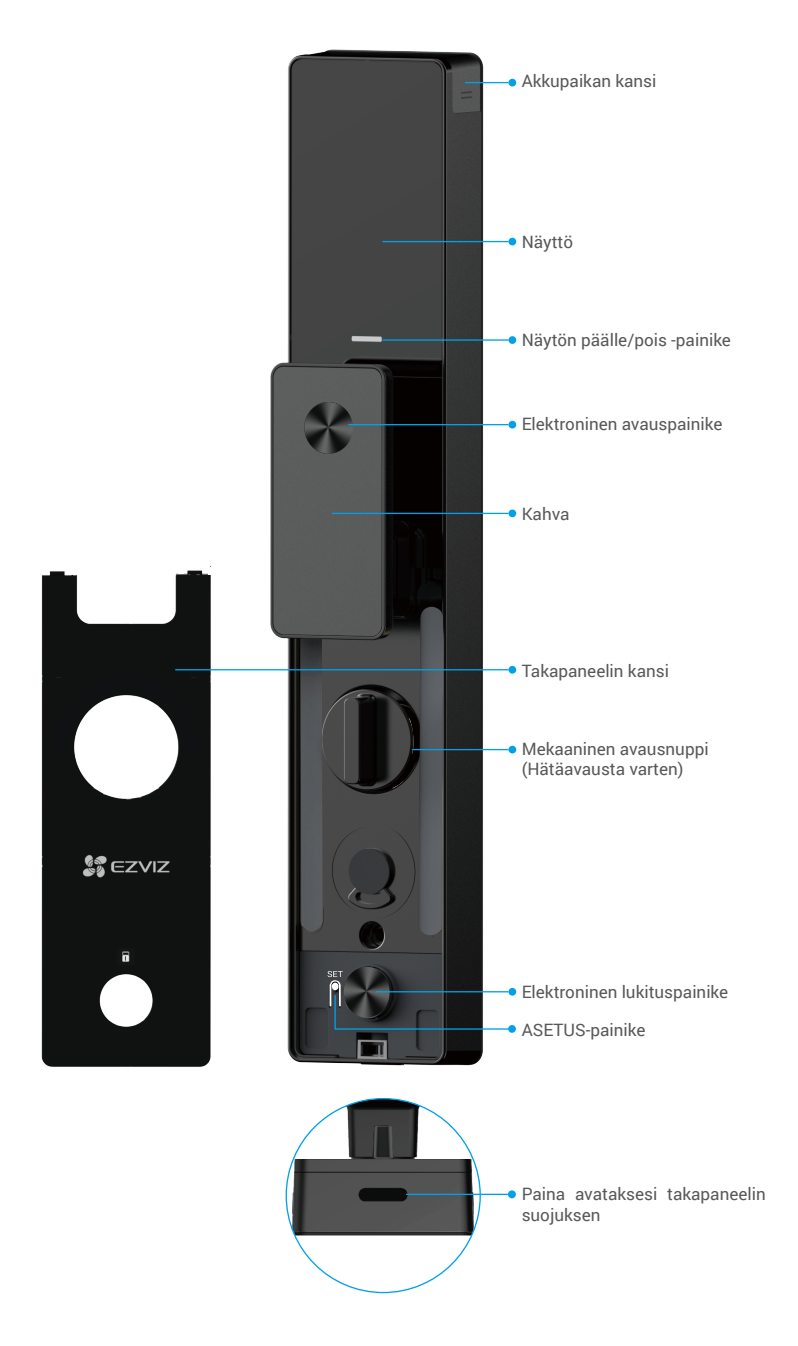

## Asennus

### 1. Katso asennusvideo

Napauttamalla voit katsoa asennusvideon.

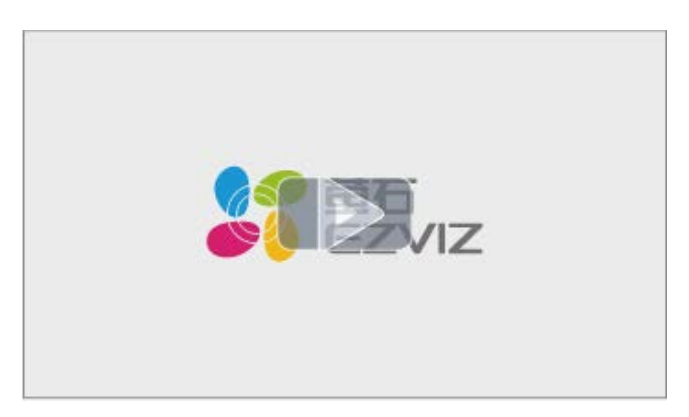

#### 2. Lataa akku täyteen

Yhdistä akku (pakettiin sisältyvä) virtalähteeseen virtasovittimen kautta.

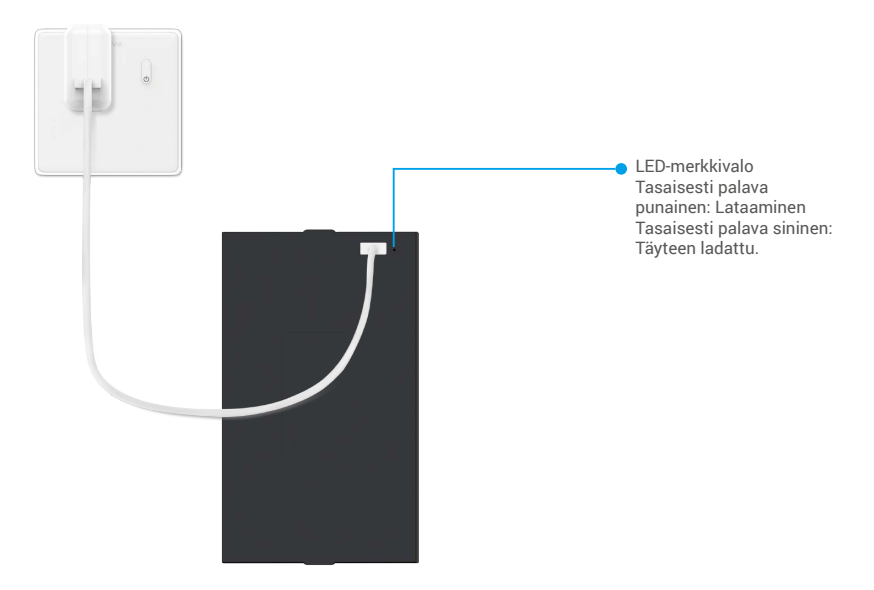

- 👔 Ennen ensimmäistä käyttökertaa, lataa litiumakku.
  - Ennen akun lataamista, irrota se takapaneelista.
  - · Virtaliitännän on oltava lähellä verkkolaitetta ja helposti saavutettavissa.

## Asenna akku

- 1. Asennuksen jälkeen poista paristokotelon kansi takapaneelista.
- 2. Asenna litiumakku (sisältyy pakkaukseen) paristopaikkaan.
- 3. Aseta suoja takaisin paikalleen.

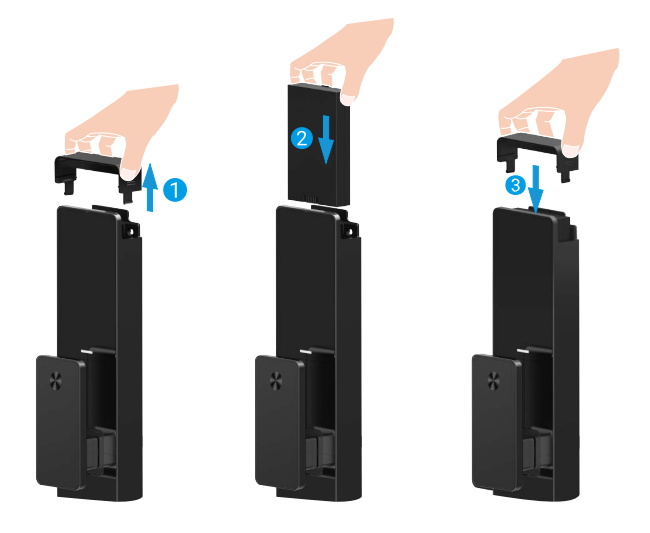

## Aseta oven avautumissuunta

Kun asennus on valmis, seuraa äänikehotetta oven avautumissuunnan asettamiseksi.

- 1. Paina "√" jatkaaksesi prosessia.
- 2. "1" "2" näppäimistön valo syttyy.
  - · Paina "1" asettaaksesi oven "oikealle avautuvaksi".
  - · Paina "2" asettaaksesi oven "vasemmalta avautuvaksi".

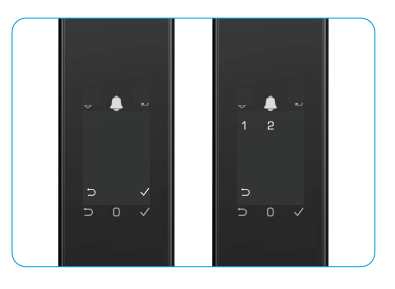

# Luo uusi järjestelmänvalvoja

Noudata äänikehotetta luodaksesi ensimmäisen pääkäyttäjän.

- 1. Kosketa näppäimistöaluetta lukon aktivoimiseksi.
- 2. "⊃" "√" näppäimistössä syttyvät. Paina "⊃" poistuaksesi ja paina "√" lisätäksesi järjestelmänvalvojan.
- 3. Syötä 6−10 numeron pääsykoodi ja paina "√" vahvistaaksesi.
- 4. Toista pääsykoodi uudelleen ja paina "√" vahvistaaksesi.
- 6–10 peräkkäisiä tai toistuvia numeroita ei sallita.
  - 6–10 peräkkäistä numeroa, kuten 123456/654321.
  - 6-10 toistuvaa numeroa, kuten 111111.

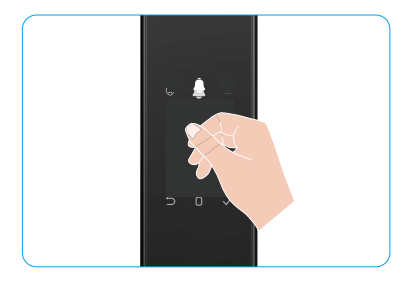

# Hanki EZVIZ-sovellus

- 1. Liitä mobiililaitteesi 2,4 GHz Wi-Fi-yhteyteen (suositus).
- 2. Lataa ja asenna EZVIZ-sovellus hakusanalla "EZVIZ" App Storesta tai Google Play™ -kaupasta.
- 3. Käynnistä sovellus ja rekisteröi EZVIZ-käyttäjätili.

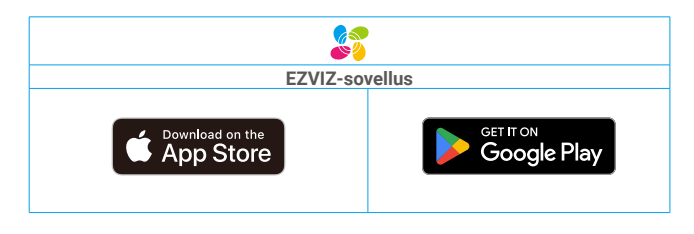

Jos olet jo käyttänyt sovellusta, varmista, että käytössä on uusin versio. Tarkista päivitysten saatavuus siirtymällä sovelluskauppaan ja etsimällä hakusanalla "EZVIZ".

# Lisää lukko EZVIZiin

Sovelluksen käyttöliittymä voi vaihdella versiopäivityksistä johtuen. Todellinen käyttöliittymä riippuu puhelimeesi asennetusta sovelluksesta.

Lisää lukko EZVIZ-palveluun seuraavien vaiheiden mukaisesti:

- 1. Kirjaudu EZVIZ-sovelluksen tilille.
- 2. Siirry QR-koodin skannausnäkymään napauttamalla aloitusnäytön oikeassa yläkulmassa olevaa "+"-symbolia.
- 3. Paina takapaneelin alareunassa olevaa painiketta poistaaksesi takapaneelin suojuksen.
- 4. Paina ja pidä SET-painiketta takapaneelissa, kunnes lukko antaa äänikehotteen ja LED-merkkivalo alkaa vilkkua, mikä tarkoittaa, että pariliitostila on aktivoitu.
- 5. Skannaa näytöllä näkyvä QR-koodi.
- 6. Seuraa EZVIZ-sovelluksen ohjeita Wi-Fi-asetusten viimeistelyyn ja lisää lukko EZVIZ-sovellustiliin.

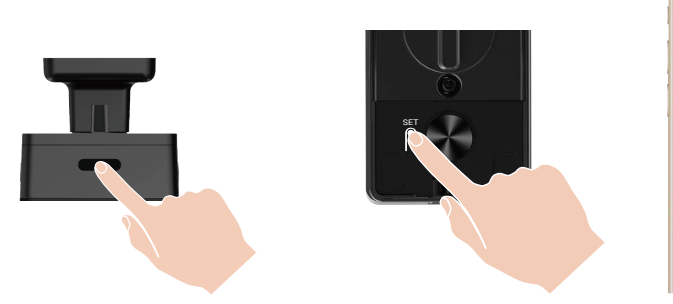

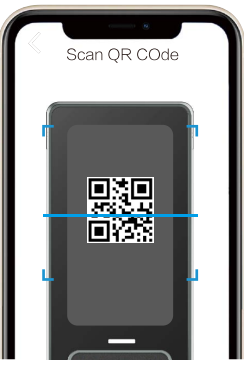

# Lukon asetukset

- (j Ennen asetusten määrittämistä, varmista, että olet lisännyt järjestelmänvalvojan.
  - Poista lukon suojakalvo ennen ensimmäistä käyttökertaa.
  - Kun näppäimistöalue herätetään, se sammuu automaattisesti noin 20 sekunnin kuluttua, jos toimintoa ei havaita.

### 1. Näppäimistö

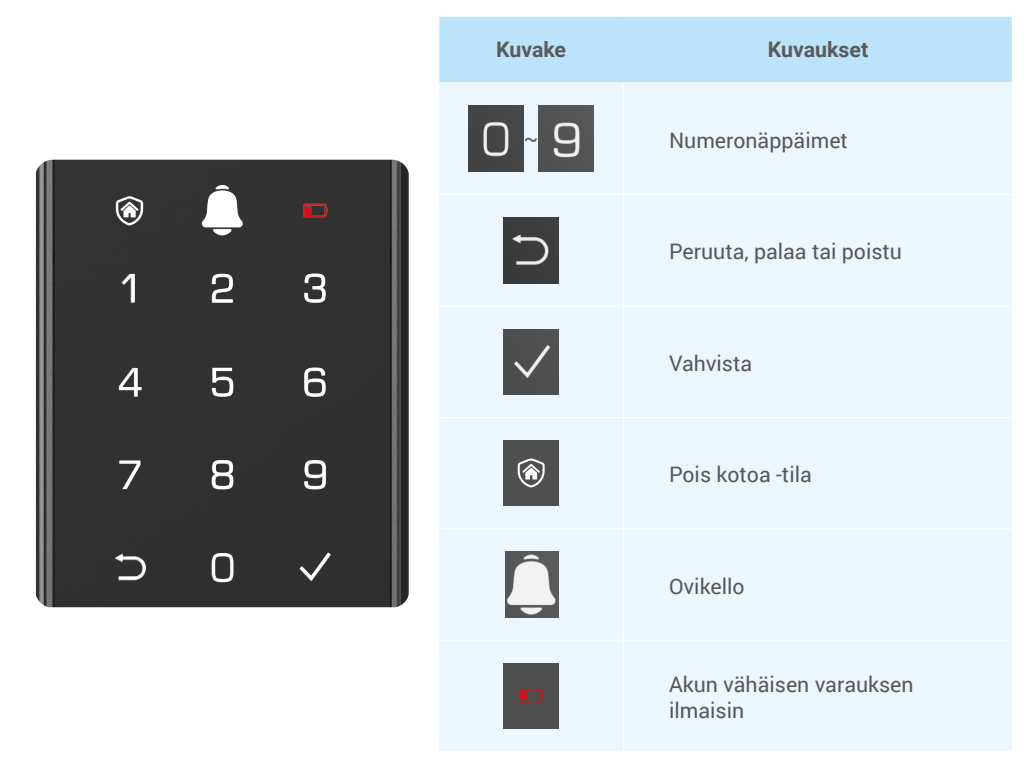

### 2. Valikkoon siirtyminen

i Noudata seuraavia vaiheita asetusten tekemisessä.

## Noudata seuraavia vaiheita asetusten tekemisessä alustustilassa.

- 1. Aktivoi lukko koskettamalla etupaneelin näppäimistöaluetta.
- "
   <sup>¬</sup> "
   <sup>¬</sup> "
   <sup>¬</sup> näppäimistön valo syttyy, paina "
   <sup>¬</sup> lisätäksesi
   järjestelmänvalvojan.
- 3. "1" "2" "3" "4" "5" "⊖" näppäimistössä syttyy.

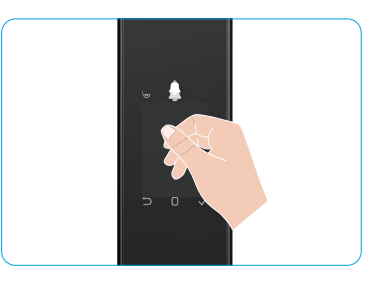

#### • Noudata seuraavia vaiheita asetusten tekemisessä muussa kuin alustustilassa.

- 1. Paina ASETUS-painiketta kerran takapaneelissa.
- 2. Kun etupaneelin näppäimistö syttyy, varmista järjestelmänvalvojan tunnistusavaimella.
- 3. "1" "2" "3" "4" "5" "⊖" näppäimistössä syttyy.

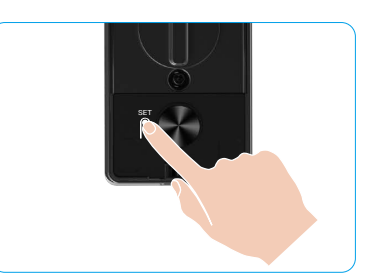

#### 3. Valikkohakemisto

Valikko on tässä vain viitteellinen.

|                  |                           |                                         |         | Paina 1                | Lisää kasvot           |
|------------------|---------------------------|-----------------------------------------|---------|------------------------|------------------------|
|                  | Paina 1                   | Luo uusi järjestelmänvalvoja            | F       | Paina 2                | Lisää<br>kämmenlaskimo |
|                  |                           |                                         | F       | Paina 3                | Lisää sormenjälki      |
|                  |                           |                                         | F       | Paina 4                | Lisää salasana         |
|                  |                           |                                         |         |                        |                        |
|                  |                           |                                         | F       | Paina 1                | Lisää kasvot           |
|                  | Paina 2 Luo uusi käyttäjä | F                                       | Paina 2 | Lisää<br>kämmenlaskimo |                        |
|                  |                           | · · · · · · · · · · · · · · · · · · ·   | F       | Paina 3                | Lisää sormenjälki      |
| Siirry valikkoon |                           |                                         | F       | Paina 4                | Lisää salasana         |
|                  | Paina 3                   | Poista järjestelmänvalvoja/<br>käyttäjä |         |                        |                        |
|                  |                           |                                         | •       |                        |                        |
|                  | Deine 4                   | 4 Oven avautumissuunnan                 | F       | Paina 1                | Oikea avaa ovi         |
|                  | Paina 4                   |                                         | F       | Paina 2                | Jätetty avoin ovi      |
|                  |                           |                                         |         |                        |                        |
|                  | Paina 5                   | Järjestelmän tiedot                     |         |                        |                        |

### 4. Lisää järjestelmänvalvojia/käyttäjiä

- 1. Paina ASETUS-painiketta kerran takapaneelissa.
- 2. Kun etupaneelin näppäimistö syttyy, varmista järjestelmänvalvojan tunnistusavaimella.
- 3. Paina "1" lisätäksesi järjestelmänvalvojan tai paina "2" lisätäksesi käyttäjän.

| Rooli               | Oven lukituksen<br>avaaminen | Siirtyminen valikkoon ja lukon asetus |
|---------------------|------------------------------|---------------------------------------|
| Järjestelmänvalvoja | $\checkmark$                 | $\checkmark$                          |
| Käyttäjä            | $\checkmark$                 | Х                                     |

Tavalliset käyttäjät voivat avata oven vain avaustavan syöttämisen jälkeen; järjestelmänvalvoja voi paitsi avata oven, myös kirjautua valikkoon lisätäkseen ja poistaakseen käyttäjiä sekä käyttää muita asetuksia.

Kun lisäät järjestelmänvalvojan tai käyttäjän, käyttäjän numeroa vastaavat numerot syttyvät oletusarvoisesti alkaen numerosta 001 (esimerkiksi käyttäjänumeron 001 kohdalla kolme numeroa 001 vilkkuu kerran peräkkäin hitaasti).

#### 5. Lisää ihmisen kasvot

- i Lisää enintään 3 ihmiskasvoa käyttäjää kohden.
  - 1. Paina ASETUS-painiketta kerran takapaneelissa.
  - Kun etupaneelin näppäimistö syttyy, varmista järjestelmänvalvojan tunnistusavaimella.
  - 3. Paina "1" lisätäksesi ihmiskasvot.
  - 4. Seuraa äänikehotetta lisätäksesi ihmiskasvot.

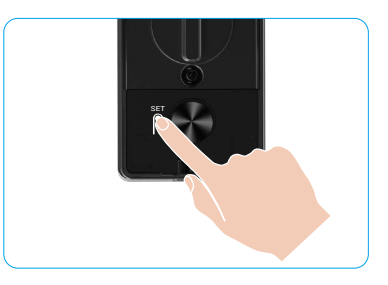

- Seiso suoraan lukon etupaneelin edessä ja pidä käsivarren mittainen etäisyys lukosta (tämän etäisyyden ulkopuolella oleminen voi aiheuttaa kasvojentunnistuksen epäonnistumisen).
  - Noudata äänikehotetta kasvojentunnistuksen suorittamiseksi (katso tarvittaessa todellinen äänisisältö säätöjen osalta), kuten alla olevassa kuvassa esitetään.
  - On tärkeää varmistaa, ettei kasvojen edessä ole esteitä tämän prosessin aikana.
  - Ole hyvä ja pidättäydy kehon ravistamisesta tai liikuttamisesta prosessin aikana; muuten se voi johtaa epäonnistumiseen.
  - Kun kasvot on lisätty, voit käyttää kasvojentunnistusta oven avaamiseen.

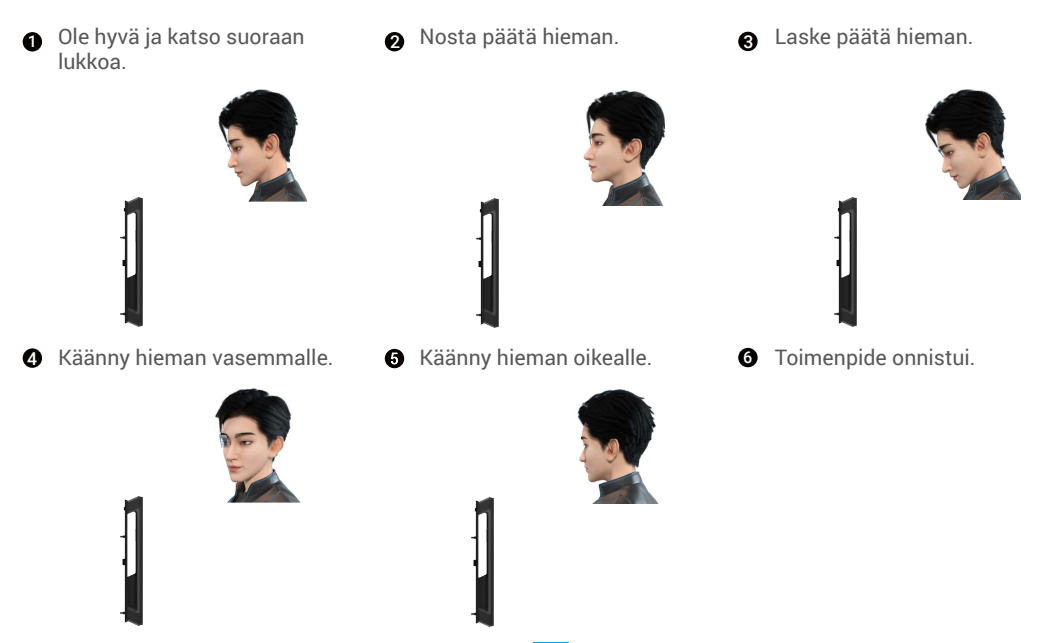

### 6. Lisää kämmenlaskimo

- i Lisää enintään 2 kämmenlaskimon avainta käyttäjää kohden.
- 1. Paina ASETUS-painiketta kerran takapaneelissa.
- 2. Kun etupaneelin näppäimistö syttyy, varmista järjestelmänvalvojan tunnistusavaimella.
- 3. Paina "2" lisätäksesi kämmenlaskimon.
- 4. Noudata äänikehotetta lisätäksesi kämmenlaskimon.

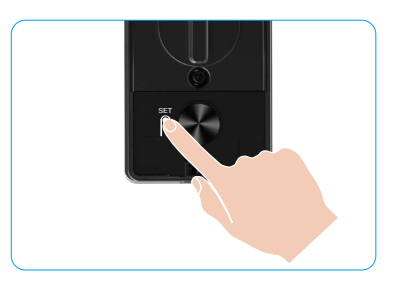

〕 Lue seuraavat ohjeet huolellisesti lisätäksesi kämmenlaskimosi.

 Kämmenlaskimon tunnistuksen voimassa 2 oleva alue on kämmenen keskiosa.

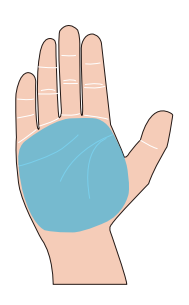

Kun lukon yläosan punainen valo syttyy, voit aloittaa lisäämisen tai tunnistamisen.

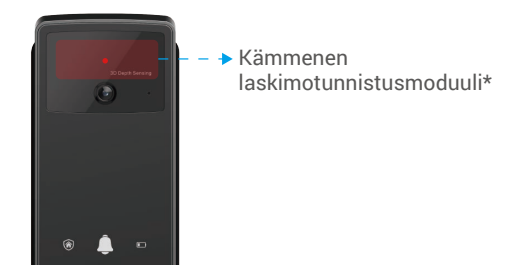

On suositeltavaa pitää kämmen pystysuorassa etupaneelin kanssa ja koskettaa punaista valoa kämmenlaskimoskannausmoduulissa.

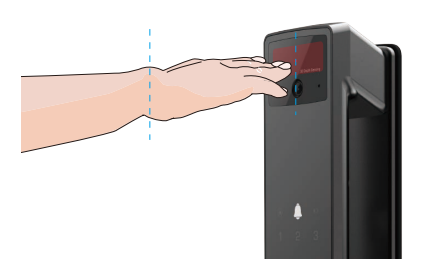

- Nosta kämmenesi niin, että se on linjassa punaisen valon kanssa, pidä kämmen luonnollisesti rentona ja aloita lisääminen tai tunnistaminen.
  - Pitäkää kämmenesi noin 20 cm etäisyydellä. Lapsen kämmen voi olla noin 10 cm:n etäisyydellä toisistaan.

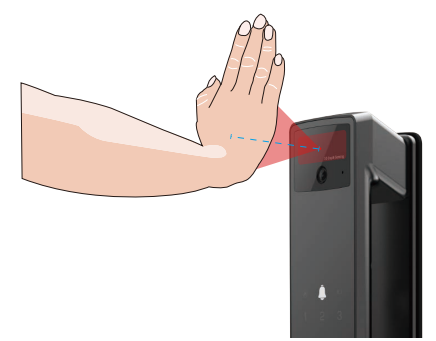

## 7. Lisää sormenjälki

- Lisää enintään 5 sormenjälkeä käyttäjää kohden.
   Aseta sormesi niin, että se peittää sormenjälkilukijan kokonaan, välttäen liiallista painetta tai vinossa olevia kulmia.
- 1. Paina ASETUS-painiketta kerran takapaneelissa.
- 2. Kun etupaneelin näppäimistö syttyy, varmista järjestelmänvalvojan tunnistusavaimella.
- 3. Paina "1" lisätäksesi järjestelmänvalvojan tai paina "2" lisätäksesi käyttäjän.
- 4. Painamalla "3" lisäät sormenjäljen.

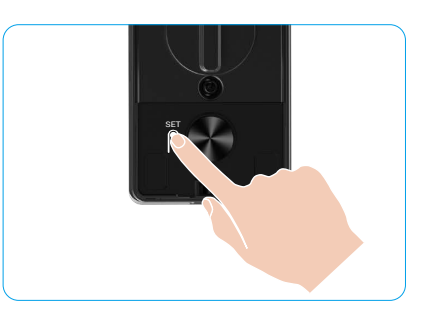

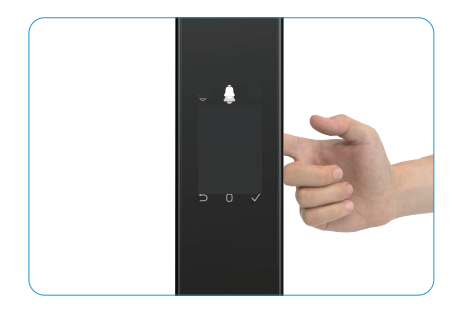

🕖 Samaa sormenjälkeä ei voi lisätä uudelleen.

#### 8. Lisää salasana

- i Lisää enintään 1 pääsykoodi käyttäjää kohden.
- 1. Paina ASETUS-painiketta kerran takapaneelissa.
- 2. Kun etupaneelin näppäimistö syttyy, varmista järjestelmänvalvojan tunnistusavaimella.
- 3. Paina "1" lisätäksesi järjestelmänvalvojan tai paina "2" lisätäksesi käyttäjän.
- 4. Lisää salasana painamalla "4".
- 5. Syötä 6–10 numeron pääsykoodi. Kun pääsykoodin syöttönäppäin ≥ 6 numeroa, "√" syttyy tällä hetkellä, paina "√" vahvistaaksesi.
- Toista salasana vielä kerran, vahvista painamalla "√", sen jälkeen kuuluu onnistumista ilmaiseva merkkiääni, salasanan lisääminen onnistui.

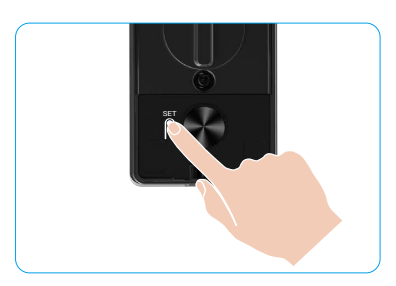

- i 6–10 peräkkäisiä tai toistuvia numeroita ei sallita.
  - 6–10 peräkkäistä numeroa, kuten 123456/654321.
  - 6-10 toistuvaa numeroa, kuten 111111.

## 9. Poista järjestelmänvalvojia/käyttäjiä

- 1. Paina ASETUS-painiketta kerran takapaneelissa.
- 2. Kun etupaneelin näppäimistö syttyy, varmista järjestelmänvalvojan tunnistusavaimella.
- 3. Paina "3" poistaaksesi järjestelmänvalvojan/käyttäjän.
- 4. Anna käyttäjän numero ja paina "√".

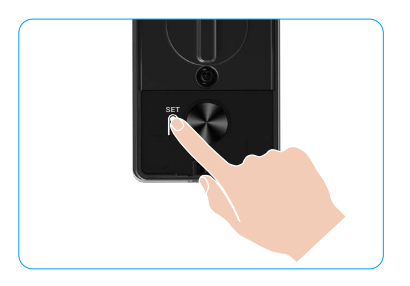

- ) Viimeistä järjestelmänvalvojaa ei voi poistaa.
  - Jos painoit väärän käyttäjänumeron, näet käyttäjänumeron syttyvän yksi kerrallaan, johon liittyy epäonnistumisen merkkiääni. Paina ">>" palataksesi edelliseen vaiheeseen tai syötä oikeat käyttäjänumerot poistaaksesi uudelleen.
  - Kun jäljellä on vain yksi käyttäjä ja suoritat sen poistamisen, näet käyttäjänumeron syttyvän yksi kerrallaan, mukana virheääni.

## 10. Järjestelmätietojen katsominen

- 1. Paina ASETUS-painiketta kerran takapaneelissa.
- 2. Kun etupaneelin näppäimistö syttyy, varmista järjestelmänvalvojan tunnistusavaimella.
- 3. Paina "5" katsoaksesi lukon järjestelmätiedot.
- 4. Lukko lähettää järjestelmän tiedot.

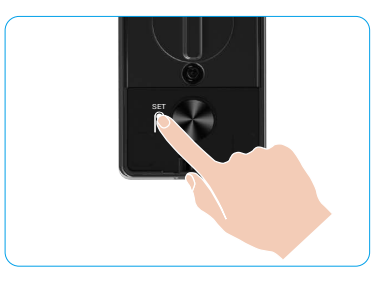

Lukko lähettää vuorotellen lukon sarjanumeron, nykyisen laiteversion ja vahvistuskoodin englanniksi, palaat edelliselle tasolle painamalla "". Tai järjestelmä palaa automaattisesti edelliselle tasolle lähetyksen päätyttyä.

## 11. Siirry paritustilaan

Paina ja pidä SET-painiketta takapaneelissa, kunnes lukko antaa äänikehotteen ja näppäimistön numero 0 vilkkuu paritustilaan siirtymistä varten. Noudata järjestelmäopasta pariliitoksen suorittamiseksi 3 minuutissa.

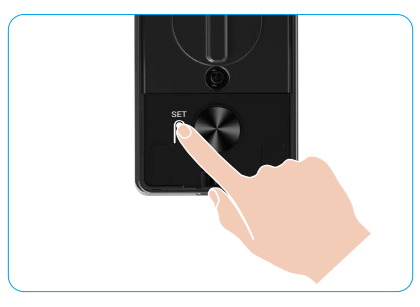

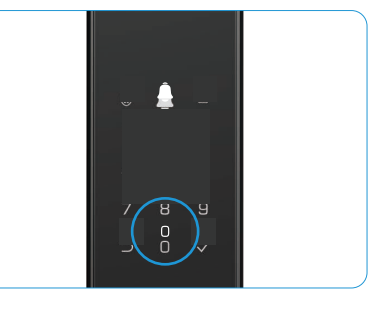

Järjestelmä poistuu paritustilasta automaattisesti 3 minuutin kuluttua.

14

### Useita avaamismenetelmiä

| Kuvake | Avausmenetelmä                         |
|--------|----------------------------------------|
| R      | Kasvojentunnistuslukitus               |
|        | Kämmenlaskimon lukitus avaus           |
|        | Lukituksen avaaminen<br>sormenjäljellä |
|        | Lukituksen avaaminen salasanalla       |
| От     | Mekaaninen avaimen avaus               |
|        | Bluetooth-avainlukitus                 |
|        | Lukituksen etäavaaminen                |

- 👔 Kun avaat oven mekaanisella avaimella, aseta avain ja käännä sitä.
  - · Aktivoi lukko ennen salasanalla avaamista koskettamalla näppäimistöä.
  - Yksityisyyden suojaamiseksi on suositeltavaa vaihtaa salasanat ja puhdistaa näppäimistön alue säännöllisesti, jos siihen jää jälkiä.

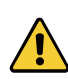

- Tässä tuotteessa on turvasuojatoiminto, kasvojen/kämmenlaskimon/sormenjäljen/salasanan tunnistusvirheiden määrä saavuttaa 5 kertaa peräkkäin 5 minuutissa, järjestelmä lukitaan pakotetusti 3 minuutiksi.
- · Järjestelmän lukitus aukeaa automaattisesti 3 minuutin kuluttua.
- · Voit poistaa tämän toiminnon käytöstä EZVIZ-sovelluksesta.

#### 1. Kasvojentunnistuslukitus

#### Automaattisesti käynnistetty

Kun kasvot ovat lähellä lukon tunnistusaluetta, lukko tunnistaa kasvot automaattisesti ja avaa oven.

#### Manuaalisesti käynnistetty

Sinun täytyy koskettaa näppäimistöä aktivoidaksesi lukon ja käynnistääksesi kasvojentunnistustoiminnon. Kasvojentunnistustilassa kasvojentunnistus-IR-valo vilkkuu, kuten alla olevassa kuvassa esitetään.

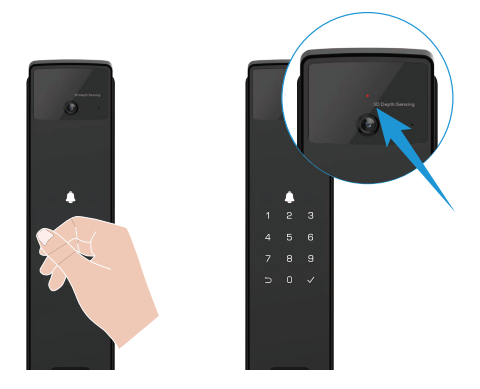

### 2. Lukituksen avaaminen sormenjäljellä

Aseta sormesi sormenjälkitunnistimeen, lukko vahvistaa sormenjäljen ja avaa lukitus.

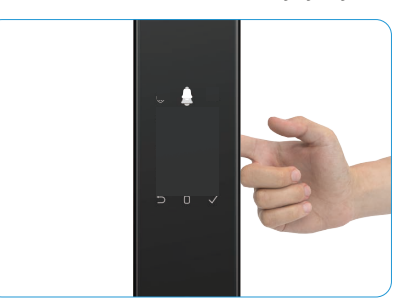

### 3. Lukituksen avaaminen salasanalla

i Tuotteessa on Anti-Peeping-salasanasuojaus. Jos joku tarkkailee sinua, kun syötät salasanaa, voit lisätä ylimääräisiä numeroita alkuperäisen salasanan eteen tai sen jälkeen ja tehdä siitä monimutkaisen, mutta voit silti avata lukituksen.

- 1. Kosketa näppäimistöaluetta lukon aktivoimiseksi.
- Syötä vastaava 6–10 numeron voimassa oleva pääsykoodi ja paina "\" vahvistaaksesi.
- 3. Lukko tarkistaa pääkoodin ja avaa oven.

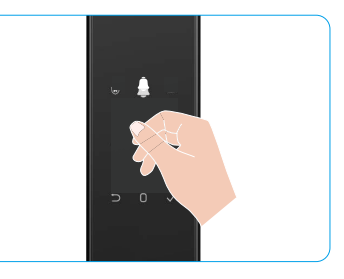

#### 4. Mekaaninen avaimen avaus

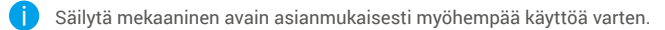

- 1. Avaa mekaanisen avaimenreiän kansi.
- 2. Aseta mekaaninen avain ja käännä sitä, ovi avautuu.

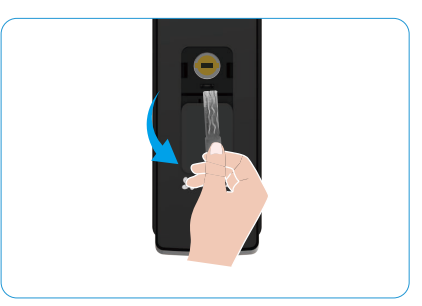

# Useita lukitusmenetelmiä

#### 1. Ulkoinen lukko

Kun ovi avataan sisältä, etupaneelin näppäimistön "√" syttyy, ja lukituksen vahvistamiseksi paina "√".

#### 2. Sisäpuolen lukko

Sulje ovi ja paina takapaneelissa olevaa "sähköinen lukituspainike" vahvistaaksesi lukituksen.

#### 3. Lukitseminen laskennalla

Avaa EZVIZ-sovelluksessa "laskentalukituksen" toiminto. Kun tämä toiminto on käytössä, ovi lukittuu automaattisesti laskennan päätyttyä.

# Käyttö ja hallinta

## 1. Lukituksen hätäavaaminen

Kun akku on tyhjä, yhdistä etupaneelin hätävirtaliitäntä virtapankkiin Type-C-virtakaapelilla ladataksesi lukon ja avaa sitten ovi.

Video ei ole käytettävissä, kun akun varaus laskee alle 20 %.

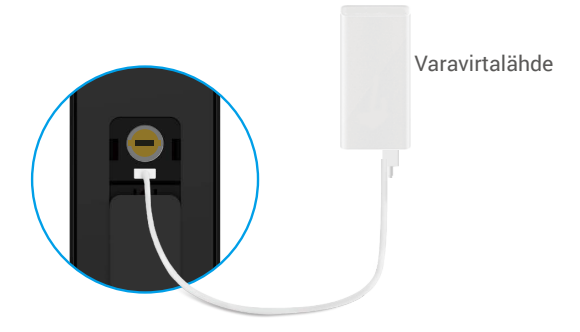

#### 2. Hälytykset

#### 1. Peukaloinnin estohälytys

Jos lukkoa yritetään purkaa väkisin, se käynnistää noin minuutin kestävän hälytyksen.

#### 2. Järjestelmän lukitushälytys

Vahvista väärällä kasvoilla, kämmenlaskimolla, sormenjäljellä tai pääsykoodilla 5 kertaa peräkkäin, järjestelmä lukittuu 3 minuutiksi. Voit avata sen EZVIZ-sovelluksessa.

#### 3. Matala paristojen jännite

Kun akun jännite on alhainen, äänikehotus muistuttaa sinua lataamaan akun.

#### 3. Tehdasasetusten palauttaminen

- 1. Poista takapaneelin paristokansi ja ota paristo pois.
- 2. Paina SET-painiketta 5 sekunnin ajan ja aseta samalla akku takaisin akun paikkaan.
- 3. Vapauta ASETUS-painike ja vahvista äänikehotteiden jälkeen painamalla "v".

#### 4. Kertaluonteinen mykistystoiminto

- 1. Kosketa näppäimistöaluetta herättääksesi näppäimistön.
- 2. Pidä "0"-näppäintä painettuna, kunnes näppäimistö vilkkuu kahdesti osoittaen toiminnon olevan päällä.
  - 🕨 Kun kertaluonteinen mykistystoiminto on käytössä, ovi siirtyy hiljaiseen tilaan.
    - Lukko poistuu automaattisesti tästä tilasta, kun se on avattu ulkopuolelta lisätyllä kasvo-, kämmenlaskimo-, sormenjälki- tai pääsykoodivarmennuksella.

# EZVIZ-sovelluksen käyttö

Sovelluksen käyttöliittymä voi vaihdella versiopäivityksistä johtuen. Todellinen käyttöliittymä riippuu puhelimeesi asennetusta sovelluksesta.

Kun käynnistät EZVIZ-sovelluksen ja napautat lukkoa, voit tarkastella ja hallinnoida lukkoa tarpeen mukaan kotisivulla.

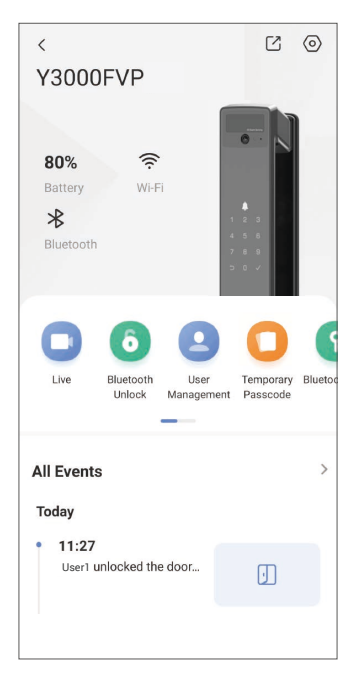

| Parametri                                      | Kuvaukset                                                                                                    |  |
|------------------------------------------------|----------------------------------------------------------------------------------------------------|--|
| $\bigcirc$                                     | Napauta kuvaketta nähdäksesi tai vaihtaaksesi laitteen asetuksia.                                                                                                    |  |
| Akku                                           | Akun jäljellä oleva kapasiteetti näkyy tässä.                                                                                                    |  |
| Signaali                                       | Näet lukon Wi-Fi-signaalin voimakkuuden tästä.                                                                                                    |  |
| Bluetooth Voit nähdä Bluetooth-yhteyden tilan. |                                                                                                    |  |
| Eläa                                           | Napauta nähdäksesi ulkovideon.                                                                                                    |  |
| Bluetooth Avaa/Lukitse                         | Napauta avataksesi lukon Bluetoothin/kaukoavauksen avulla.<br>Poista Bluetooth käytöstä ja ota käyttöön Etäavaus kohdassa Asetukset ><br>Avausasetukset, jotta voit avata oven etänä.                                                                                                    |  |
| Käyttäjähallinta                               | <ul> <li>Voit napauttaa hallitaksesi käyttäjiä täällä.</li> <li>Kun käyttäjä on lisätty, voit myös lisätä käyttäjälle avausmenetelmiä, kuten kasvojen tunnistus, sormenjälki, numerokoodi ja pakotuskoodi. Huomaa, että lukituksen avausmenetelmän on toimittava lukon päällä.</li> </ul> |  |
| Väliaikainen pääsykoodi                        | Napauta luodaksesi tilapäisen pääsykoodin vierailijoille oven avaamista varten.                                                                                                    |  |
| Bluetooth-avain                                | Napauta luodaksesi Bluetooth-pariliitoskoodin, jonka avulla vieraat voivat avata/<br>sulkea oven Bluetoothin kautta.                                                                                                    |  |
| Kaikki tapahtumat                              | Tarkista kaikki lukolle tapahtuneet tapahtumat.                                                                                                    |  |

# Ylläpito

## 1. Päivittäinen ylläpito

- · Älä puhdista lukon runkoa desinfiointiaineilla, sillä tämä voi aiheuttaa vaurioita.
- · Älä aseta syövyttäviä aineita lähelle lukkoa, jottei lukko ja sen kiilto vahingoittuisi.
- Jos oven muoto muuttuu, se lisää kitkaa teljen liukuessa vastarautaan, jolloin telki ei suoristu kokonaan. Tässä tilanteessa vastaraudan sijaintia on säädettävä.
- · Lataa akku välittömästi, kun akun jännite on alhainen, varmistaaksesi lukon normaalin käytön.
- Säilytä mekaaninen avain tallessa.
- Pyydä ammattilaista tarkistamaan lukko, jos se ei liiku kunnolla.
- · Käytä lukon kiertyvään osaan voiteluainetta, jotta se kiertyy helposti ja lukon käyttöikä pitenee.
- Lukko on suositeltavaa tarkistaa puolen vuoden tai vuoden välein ja varmistaa, että sen ruuvit eivät ole löystyneet.
- Laita hieman grafiitti- tai lyijykynäjauhetta säännöllisesti (vuoden tai puolen vuoden välein) lukkosylinterin aukkoon, jotta avaimen asettaminen ja irrottaminen onnistuu sujuvasti. Älä kuitenkaan käytä voiteluun rasvaa, sillä se voi jäädä kiinni lukon tapin jouseen.

| Ongelma                                                                             | Syy                                                   | Ratkaisu                                                                                                    |
|-------------------------------------------------------------------------------------|-------------------------------------------------------|----------------------------------------------------------------------------------------------------|
| Ovea ei voi avata normaalisti                                                       | Lukon asennusongelma                                  | Pyydä ammattilaisia tarkistamaan asennus<br>uudelleen.                                                                                                    |
| käsvojentuhinstuksen,<br>kämmenlaskimon,<br>sormenjäljen tai<br>pääsykoodin avulla. | Käyttäjän käyttöoikeus ei ole<br>voimassaoloaikana.   | Käytä kasvoja, kämmenlaskimoita, sormenjälkiä<br>tai muiden käyttäjien pääsykoodeja, tai päivitä<br>käyttäjän voimassaoloaika EZVIZ-sovelluksen<br>kautta. |
|                                                                                     | Mekaaninen avain on väärä.                            | Käytä oikeaa mekaanista avainta.                                                                                                    |
| Ovea ei voi avata<br>mekaanisella avaimella.                                        | Lukkosylinteri on<br>vaurioitunut.                    | Kun ovi on avattu, pyydä ammattilaisia                                                                                                    |
|                                                                                     | Mekaanista avainta ei voi<br>työntää kokonaan sisään. | tarkistamaan ja vaihtamaan vaurioituneet osat.                                                                                                    |
| Sormenjälkitunnistin ei<br>toimi.                                                   | Sormenjälkilukija on<br>vaurioitunut.                 | Pyydä ammattilaisia tarkistamaan asennus<br>uudelleen.                                                                                                    |
| Lukko on aina auki                                                                  | Asennusvirhe                                          | Pyydä ammattilaisia tarkistamaan vaihto<br>uudelleen.                                                                                                    |
|                                                                                     | Kytkin on vaurioitunut.                               | Pyydä ammattilaisia tarkistamaan asennus<br>uudelleen.                                                                                                    |
| Ovea ei voi avata<br>takapaneelin kahvalla.                                         | Asennusongelma                                        | Pyydä ammattilaisia tarkistamaan asennus<br>uudelleen.                                                                                                    |

## 2. UKK

| Ongelma                                                                                                  | Ѕуу                                                                                           | Ratkaisu                                                                                                    |
|----------------------------------------------------------------------------------------------------|-----------------------------------------------------------------------------------------------|----------------------------------------------------------------------------------------------------|
|                                                                                                    | Matkapuhelimen Bluetooth<br>on pois käytöstä.                                                 | Ota käyttöön matkapuhelimesi Bluetooth ja yritä<br>yhdistää uudelleen.                                                                 |
| Ei voi yhdistää<br>matkapuhelimen<br>Bluetoothia.                                                        | Etäisyys lukon ja<br>matkapuhelimesi välillä<br>on Bluetooth-kantaman<br>ulkopuolella (50 m). | Ole hyvä ja mene lähemmäksi oven lukkoa ja<br>yritä uudelleen.                                                                         |
|                                                                                                    | Muut syyt                                                                                     | Yritä uudelleen käynnistettyäsi matkapuhelimen<br>Bluetoothin.<br>b. Yritä uudelleen poistuttuasi ja palattuasi<br>EZVIZ-sovellukseen. |
| Käyttäjiä,<br>kämmenlaskimoita,<br>sormenjälkiä ja<br>pääsykoodeja ei voi lisätä<br>EZVIZ-sovelluksessa. | Verkkoympäristö on<br>epävakaa.                                                               | Yhdistä ensin lukon Bluetooth ensin, ja lisää ne<br>sitten käyttäjähallintaan EZVIZ-sovelluksessa.                                     |
| Laite on usein offline-tilassa.                                                                          | Lukko ei ole yhdistetty<br>verkkoon.                                                          | Yhdistä lukko verkkoon, jossa on parempi ja<br>vakaampi signaali.                                                                      |
| Nopea akun virrankulutus.                                                                                | Verkkoympäristö on<br>enävakaa                                                                | Ole hyvä ja kytke Wi-Fi-kytkin pois päältä EZVIZ-<br>sovelluksessa.                                                                    |
|                                                                                                    | cpurunuu.                                                                                     | Ole hyvä ja vaihda vakaaseen verkkosignaaliin.                                                                                         |

i Lisätietoja laitteesta on osoitteessa www.ezviz.com/eu.

## Videotuotteiden käyttöä koskevia aloitteita

#### Arvoisat EZVIZ-käyttäjät,

Teknologia vaikuttaa kaikkiin elämämme osa-alueisiin. Epäilemättömänä teknologiayrityksenä olemme yhä tietoisempia teknologian roolista elämän tehokkuuden ja laadun parantamisessa. Samalla olemme tietoisia sen virheellisen käytön mahdollisista haitoista. Esimerkiksi videolaitteet voivat tallentaa todellisia, täydellisiä ja selkeitä kuvia, joten ne ovat erittäin arvokkaita faktojen esittämisessä. Huolimatta siitä, epäasianmukainen jakelu, käyttö ja/tai videomateriaalin käsittely saattavat loukata toisten yksityisyyttä, laillisia oikeuksia ja etuja.

Olemme sitoutuneet innovaatioon teknologian hyväksi, ja tässä EZVIZ-palvelussa kannustamme vilpittömästi jokaista käyttäjää käyttämään videotuotteita oikein ja vastuullisesti, jotta voimme yhdessä luoda myönteisen ympäristön, jossa kaikki siihen liittyvät käytännöt ja käytöt noudattavat sovellettavia lakeja ja määräyksiä, kunnioittavat yksilöiden etuja ja oikeuksia ja edistävät sosiaalista moraalia.

Tässä on muutamia EZVIZin aloitteita, joihin haluamme kiinnittää huomiosi:

- Jokaisella yksilöllä on kohtuullinen odotuksensa yksityisyydestä, eikä videotuotteiden käyttö saa olla ristiriidassa tämän kohtuullisen odotuksen kanssa. Siksi varoitusilmoitus, joka selventää valvontakantaa, tulisi näkyä järkevällä ja tehokkaalla tavalla, kun asennetaan videolaitteita julkisiin tiloihin. Yksityisalueilla osallisten oikeudet ja edut arvioidaan huolellisesti, mukaan lukien mutta niihin rajoittumatta, videolaitteita asentaminen vasta asianosaisten suostumuksen saamisen jälkeen, eikä erittäin huomaamattomia videolaitteita asenneta ilman muiden tietämystä.
- 2. Videotuotteet tallentavat objektiivisesti reaaliaikaista toimintaa tietyn ajan ja tilan kuluessa. Käyttäjien tulee kohtuudella tunnistaa etukäteen tämän laajuuden osalliset ja oikeudet, jotta vältetään muiden muotokuvan, yksityisyyden tai muiden oikeuksien loukkaaminen suojautuessaan videotuotteiden avulla. Huomattavaa on, että jos päätät ottaa käyttöön äänitallennustoiminnon kamerassasi, se tallentaa ääniä, mukaan lukien keskustelut, valvontasäteellä. Suosittelemme lämpimästi kattavaa arviota mahdollisista äänilähteistä valvontakentässä, jotta ymmärtäisit täysin tarpeellisuuden ja perustellun syyn ennen äänitystoiminnon käynnistämistä.
- 3. Käytössä olevat videotuotteet tuottavat jatkuvasti ääni- tai visuaalitietoja todellisista tapahtumapaikoista mukaan lukien mahdollisesti biometriset tiedot, kuten kasvokuvat käyttäjän tuotteiden ominaisuuksien valinnan perusteella. Näitä tietoja voidaan käyttää tai käsitellä käyttöä varten. Videotuotteet ovat vain teknologisia työkaluja, jotka eivät kykene ihmismäisesti noudattamaan oikeudellisia ja moraalisia standardeja ohjatakseen tietojen laillista ja asianmukaista käyttöä. Ihmisten hallitsemat ja käyttämät luodut tiedot ovat ne menetelmät ja tarkoitukset, jotka tekevät eron. Tämän vuoksi rekisterinpitäjien on noudatettava sovellettavia lakeja ja määräyksiä tarkasti ja kunnioitettava myös täysin ei-pakollisia sääntöjä, mukaan lukien kansainväliset yleissopimukset, moraaliset standardit, kulttuuriset normit, yleinen järjestys ja paikalliset tavat. Lisäksi yksityisyyden suoja, kuvausoikeudet ja muut kohtuulliset edut on aina asetettava etusijalle.
- 4. Videotuotteiden jatkuvasti tuottamat videotiedot sisältävät eri sidosryhmien oikeuksia, arvoja ja muita vaatimuksia. Näin ollen on äärimmäisen tärkeää varmistaa tietoturva ja suojata tuotteet haitallisilta tunkeilijoilta. Jokaisen käyttäjän ja rekisterinpitäjän on toteutettava kaikki kohtuulliset ja välttämättömät toimenpiteet tuotetun ja tietoturvan maksimoimiseksi, tietojen vuotamisen, väärän tiedon luovutuksen tai väärinkäyttöön välttämiseksi, mukaan lukien mutta näihin rajoittumatta, kulunvalvonnan perustaminen, soveltuvan verkkoliiton valitseminen videotuotteiden yhdistämiseksi, verkon turvallisuuden luominen ja jatkuva optimointi.
- 5. Videotuotteet ovat edistäneet merkittävästi yhteiskuntamme turvallisuutta ja uskomme, että niillä on edelleen positiivinen rooli erilaisissa päivittäisen elämän osa-alueissa. Mikä tahansa yritys käyttää näitä tuotteita väärin ihmisoikeuksien loukkaamiseksi tai harjoittaa laittomia toimintoja on ristiriidassa teknologisten innovaatioiden ja tuotekehityksen arvon kanssa. Kannustamme jokaista käyttäjää määrittämään omat menetelmät ja säännöt videotuotteiden käytön arvioimiseksi ja valvomiseksi, jotta varmistetaan näiden tuotteiden käyttö aina oikein, harkitusti ja hyvän tahdon mukaisesti.